Version 1.0

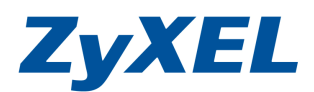

## WAP3205 WDS(Wireless Distribution System) 設定

您可使用兩台支援 WDS 功能的無線設備,利用 WDS 功能以橋接的方式,延長無線網路的使 用距離。由於 WDS 並非標準的無線規格,因此強烈建議您務必使用同一個廠牌同型號並支援 WDS 功能的產品來進行設定。

- ※ WDS 的設定必需具備下列條件:
  - 1.兩台具有 WDS 功能,同廠牌同型號的無線設備(Assess Point, AP)。
  - 2.一般而言兩端設備設定相同的基地台名稱(Service Set Identifier, SSID),此台可列外。
  - 3.兩端設備設定相同的無線頻道(Channel)。
  - 4.兩端設備均啓動 WDS 功能,並互設對方的實體位址(MAC Address)。
  - 5.兩端設備設定相同的無線加密安全機制。

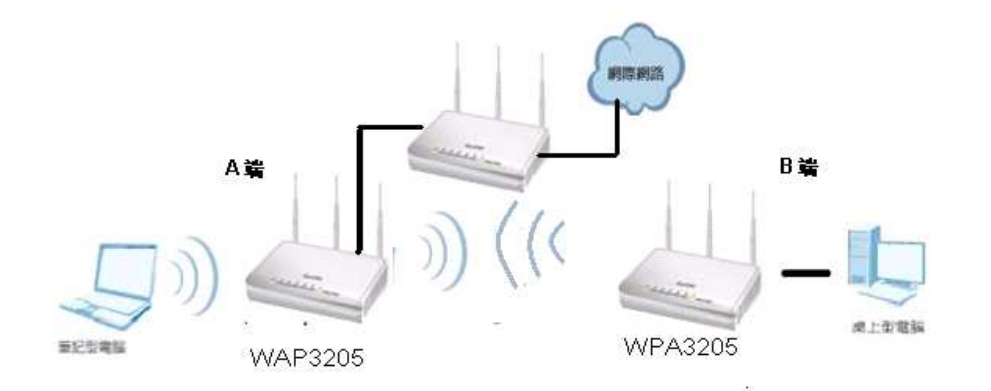

注意!

### 依據 低功率電波輻射性電機管理辦法

- 第十二條 經型式認證合格之低功率射頻電機,非經許可,公司、商號或使用者均不 得擅自變更頻率、加大功率或變更原設計之特性或功能。
- 第十四條 低功率射頻電機之使用不得影響飛航安全及干擾合法通信;經發現有干擾 現象時,應立即停用,並改善至無干擾時方得繼續使用。前項合法通信, 指依電信規定作業之無線電信。低功率射頻電機須忍受合法通信或工業、 科學及醫療用電波輻射性電機設備之干擾。

本機限在不干擾合法電台與不受被干擾保障條件下於室內使用。減少電磁波影響,請妥適使用。

| 1. | 電腦站 | <b>ដ</b> 設定                         | 2  |
|----|-----|-------------------------------------|----|
|    | 1-1 | 當您的作業系統為 Windows 2000 / XP,請參閱本章節設定 | 2  |
|    | 1-2 | 當您的作業系統為 Windows Vista,請參閱本章節設定     | 4  |
|    | 1-3 | 當您的作業系統為 Windows 7,請參閱本章節設定         | 8  |
| 2. | 開始認 | 没定                                  | 12 |
|    | 2-1 | 設定 WPA3205 兩端 WDS 建立                | 12 |
|    | 2-2 | 無線的安全機制-WEP加密方式                     | 17 |
|    | 2-3 | 無線的安全機制-WPA-PSK/WPA2-PSK            | 19 |
|    |     |                                     |    |

Version 1.0

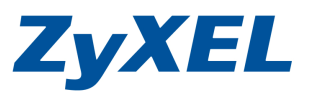

- **1.** 電腦端設定
  - \* 請依您使用的作業系統,選擇相對應的章節參考設定。
- 1-1 當您的作業系統為 Windows 2000 / XP,請參閱本章節設定
  - \* 若您的作業系統非此版本,請略過此章節。
- 步驟一:確定網路線已經從您電腦的網路埠連接到 WPA3205 的 LAN 埠(1 至 4 埠,任選一埠)
- 步驟二:請確定 WPA3205 的燈號顯示皆正常(U恆亮綠燈及 1亮綠燈)
- **步驟三**:到您的電腦,點選"開始"→"控制台"→"網路連線" (如果沒有看到網路連線圖示請將控制台切換到傳統檢視)

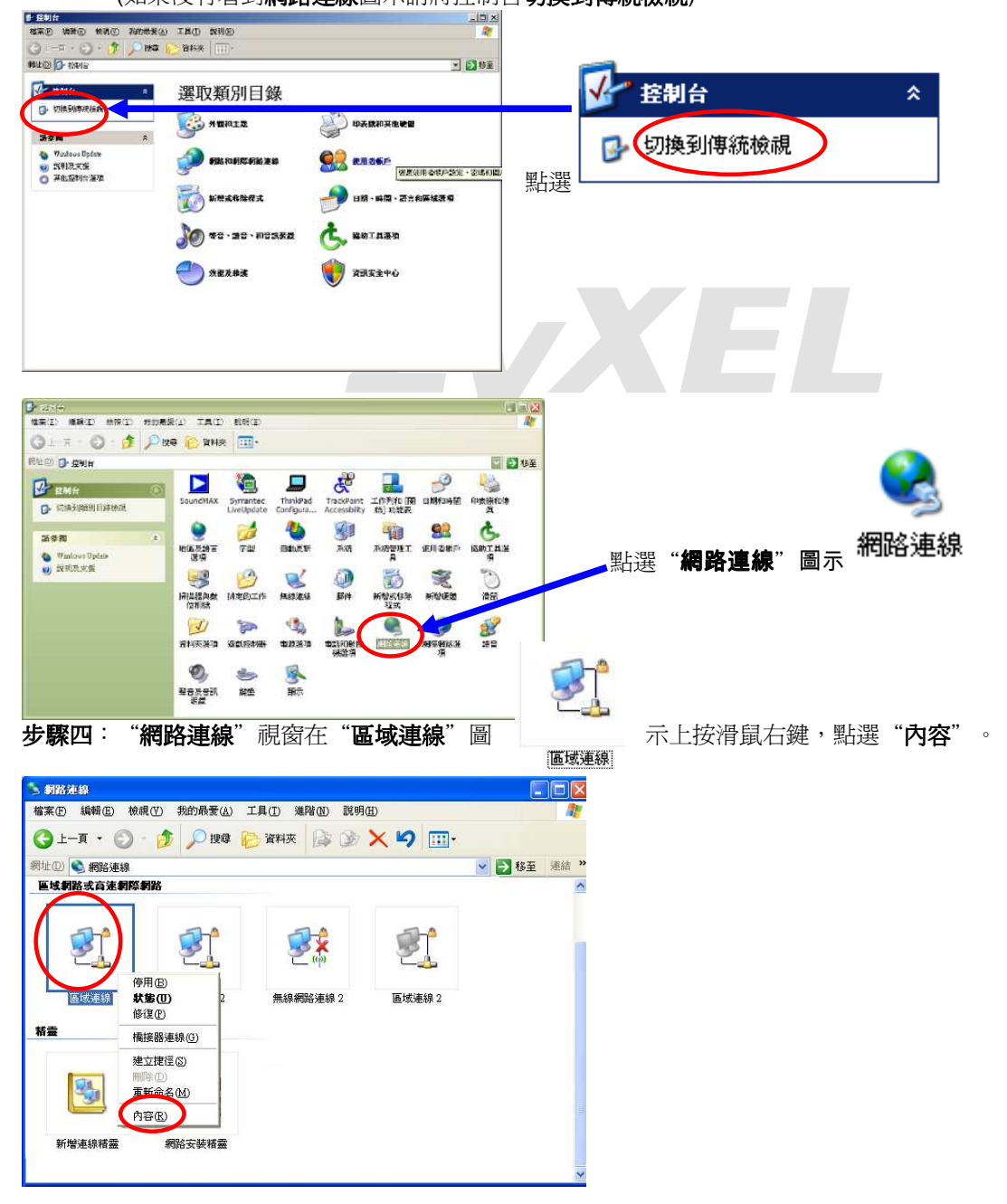

Version 1.0

ZyXEL

步驟五:則出現如下圖的視窗

- a. 在●"區域連線內容"視窗,選擇"Internet Protocol (TCP/IP)",然後按"內容",會出現左圖 2的視窗
- b. 在圖❷的視窗中,請勾選 ③使用下列的IP 位址③》,請於 IP 位址輸入:192.168.1.33 、子網路遮 罩:255.255.255.0 以及 ④ 使用下列的 DNS 伺服器位址 (E): ,然後點選 "確定"。
- c. 回到圖**●**畫面然後點選"確定"。

| → ■域連線 内容 ? ×                                                                                                    | Internet Protocol (TCP/IP) 🕅   | æ 🛛 🖓 🔀             |
|----------------------------------------------------------------------------------------------------|--------------------------------|---------------------|
| 一般 進階                                                                                                    | -#                             |                     |
| 連線使用:                                                                                                    | 加甲你的海豚士摇行百击能                   | ,你可以取得自動也派的 10 部字。不 |
| mealtek RTL8139 Family PCI Fast Etl [設定(C)]                                                                                                    | 則,您必須詢問網路系統管理                  | 型員正確的 IP 設定。        |
| 這個連線使用下列項目(0):                                                                                                    |                                |                     |
| ✓ ■ File and Printer Sharing for Microsoft Networks                                                                                                    |                                |                     |
| OnS Packet Scheduler                                                                                                    | ()使用下列的 IP 位址(S);<br>IP 位址(C); | 102 169 1 22        |
| Internet Protocol (TCP/IP)                                                                                                    | ゴ 位祖(D).<br>子綱欧海宮(TI):         | 255 255 255 0       |
|                                                                                                    | 了啊哈远早(0)。<br>蒋贽期道尔心            |                     |
| 安装创 解除安装(U) 内容(B)                                                                                                    | IREX (PDE (E)).                |                     |
| 描述 クリング かんしょう かんしょう (アクリアの) パート ほうしょう しょうしょう しょう | 〇 自動取得 DNS 伺服器位                | 址(8)                |
| 得期控制通訊協足/個際網路通訊協定(ICPIF)。這是頂設的廣域網路通訊協定,提供不同網路之間的通訊能                                                                                                    | 使用下列的 DNS 伺服器                  | 位址(E):              |
|                                                                                                    | 慣用 DNS 伺服器(P):                 | <u>- 20 85 40 </u>  |
| □連線後,在通知區域內顯示圖示(₩)                                                                                                    | 具他 DNS 伺服器(A):                 | <u>, 20 85 40 .</u> |
| ✓ 在這個連線只有有限連線或沒有連線能力時通知我(M)                                                                                                    |                                | 新日本(17)             |
|                                                                                                    |                                |                     |
| 確定                                                                                                    |                                | 確定 取消               |

步驟六:在"區域連線"圖示上按滑鼠右鍵,點選"停用",再點選"啓用",在"區域連線"圖 示上按滑鼠右鍵,點選"狀態",再點選"支援",確認 IP 位址為您手動設定的。

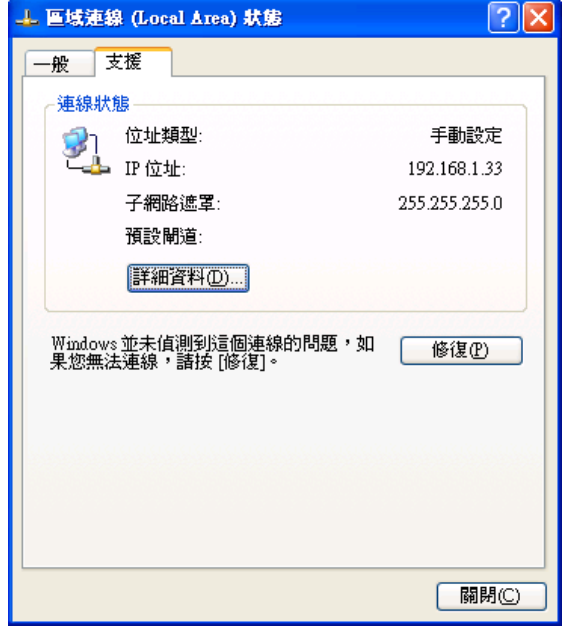

正確地完成以上的動作後,表示您的電腦己可以存取設定 WPA3205,並開始設定此設備。

Version 1.0

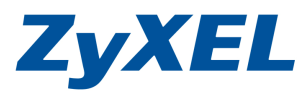

### 1-2 當您的作業系統為 Windows Vista,請參閱本章節設定

\* 若您的作業系統非此版本, 請略過此章節。

- 步驟一:確定網路線已經從您電腦的網路埠連接到 WPA3205 的 LAN 埠(1 至 4 埠,任選一埠)
- 步驟二:請確定 WPA3205 的燈號顯示皆正常(U恆亮綠燈及 ①亮綠燈)
- 步驟三:請到您的電腦,點選"開始"→"控制台"

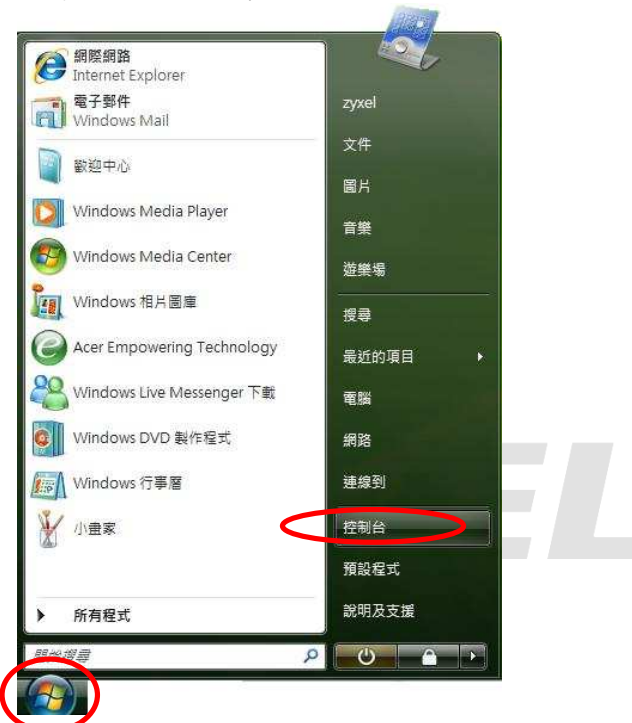

步驟四:請點選"傳統檢視"→請點選"網路和共用中心"

| () ● ● ▶ 控制台 ▶              |                                          |                      |                   |                          | · +4 / 23         |                         | (chand ) the        | 2 |
|-----------------------------|------------------------------------------|----------------------|-------------------|--------------------------|-------------------|-------------------------|---------------------|---|
| <del>坊制公</del> 首頁<br>• 庫依拾泪 | 名稱 、 、 、 、 、 、 、 、 、 、 、 、 、 、 、 、 、 、 、 | 類別目錄<br>訊者板内容        | 始] 功能表            | 音                        |                   |                         |                     | - |
|                             | <b>入</b><br>字型                           | していた。<br>地區及語言<br>選項 | 自動播放              | <ul> <li>●彩管理</li> </ul> | 承統                |                         | 使用者帳戶               |   |
|                             | <b>圣</b> 》<br>近端分享                       | 國人化                  | 家長監護              | 数能資訊及<br>工具              | 家引選項              | 問題報告及<br>解決方案           | です。<br>掃描器與數<br>位相機 |   |
|                             | (備份及邊原<br>中心                             | ▲<br>建築開輸入<br>装置     | <b>运</b><br>程式和功能 | <b>武</b><br>新增硬體         | Эр<br>ЯЦ          |                         | 資料夾選項               | ш |
| 1                           | <b>资</b> 訊安全中<br>心                       | <b>运行</b><br>遊戲控制器   | <b>通知</b><br>預設程式 | 電源選項                     | ●<br>電話和動像<br>機選項 | <b>第</b><br>網路和共用<br>中心 | ()<br>網際網路選<br>項    |   |
| M                           | 日<br>語音辨識選<br>項                          | <b>輕</b> 鬆存取中<br>心   |                   | <b>《</b> 》<br>段性         | <b></b><br>數迎中心   |                         |                     |   |

Version 1.0

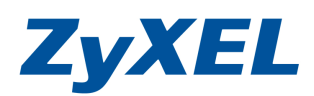

## 步驟五:請點選"管理網路連線"

|               | 網路和共用中心  |          | ▼ 49 授章  |                                         |
|---------------|----------|----------|----------|-----------------------------------------|
| 工作            | 網路和共用中心  |          |          |                                         |
| 檢視電腦及裝置       |          |          |          | 檢視全幅地圖                                  |
| 連線到網路         |          | 10       |          | (1) (1) (1) (1) (1) (1) (1) (1) (1) (1) |
| 設定連線或網路       |          |          | <u> </u> | _ (                                     |
| 管理網路連續        | USER-F   | °C       | 網路       | 網際網路                                    |
| 診斷和修復         | (這部電話    | 幽)       | 1787577  |                                         |
|               |          |          |          |                                         |
|               | 新路(公用網路) |          |          | EIJ                                     |
|               | 存取       | 本機和網際網路  |          |                                         |
|               | 連線       | 區域連線     |          | 檢視狀態                                    |
|               | 33 共用及搜索 |          |          |                                         |
|               | 網路探索     | ◎ 關閉     |          | $\odot$                                 |
|               | 檔案分享權限設定 | ◎關閉      |          | ۲                                       |
|               | 公用資料夾共用  | ◎關閉      |          | $\overline{\mathbf{v}}$                 |
|               | 印表機共用    | ◎ 關閉(尚未安 | 裝印表機)    | <b>e</b>                                |
|               | 以密碼保護的共用 | ◎ 殷重加    |          |                                         |
| 請参問           | 煤體共用     | ◎關閉      |          | $\overline{\mathbf{v}}$                 |
| Mindows Bay # |          |          |          |                                         |

**步驟六**:請在**區域連線**上點選**滑鼠右鍵**→請點選"內容"

| (編 状態 装置名編 連線性 網路額別 擁有者 額型 電話號碼或主機位划<br>(本明)6 或高速網に無能(1) (月)6 (序用(6) (所)7 (所)7 (月)6 (日) (日)< | ) iice | 理 ▼ 📲 檢視  | 🔻 💥 停用這個 | 網路裝置 🕒 | 診斷這個連線 🗅 | 1 重新命名這個: | 重線 😮 微視 | 這個連線的狀態 » | 1 |
|----------------------------------------------------------------------------------------------------|--------|-----------|----------|--------|----------|-----------|---------|-----------|---|
| (本) (1) (四) 医域連線 (明) (月) (月)                                     | 稱      | 狀態        | 裝置名稱     | 連線性    | 網路頓別     | 擁有者       | 類型      | 電話號碼或主機位址 |   |
| 医域連線<br>網路<br>停用(B)<br><b>状酸(U)</b><br>診斷(A)<br>橋接器連線(G)<br>建立提徑(S)<br>刪除(D)<br>重新命名(M)                                                                                                    | 以網路    | 或高速網際網路(1 | L)       |        |          |           |         |           |   |
| 時間 停用(B) 茶蔵(U) 診斷(A) 橋接器連線(G) 建立提徑(S) 刷除(D) 重新命名(M)                                                                                                    |        | 區域連線      |          |        |          |           |         |           |   |
| (停用(B)                                                                                                    |        | 網路        |          |        |          |           |         |           |   |
| X速(U)<br>診断(A)<br>構接器連線(G)<br>建立提徑(S)<br>刷除(D)<br>重新命名(M)                                                                                                    | -49×-  | 停用(B)     |          |        |          |           |         |           |   |
| 参斷(A)<br>構接器連線(G)<br>建立提徑(S)<br>刑除(D)<br>重新命名(M)                                                                                                    |        | 狀態(U)     |          |        |          |           |         |           |   |
| 構接器連線(G)<br>建立提徑(S)<br>刑除(D)<br>重新命名(M)                                                                                                    |        | 診斷(A)     |          |        |          |           |         |           |   |
| 構接器連線(G)<br>建立提徑(S)<br>刪除(D)<br>重新命名(M)                                                                                                    |        |           |          |        |          |           |         |           |   |
| 建立捷徑(S)<br>刪除(D)<br>重新命名(M)                                                                                                    |        | 橋接器連線(    | G)       |        |          |           |         |           |   |
|                                                                                                    |        | 建立捷徑(S)   | 8        |        |          |           |         |           |   |
| 電新命名(M)<br>重新命名(M)                                                                                                    |        |           |          |        |          |           |         |           |   |
| 里新爺谷(M)                                                                                                    |        | TELEVICE) |          |        |          |           |         |           |   |
|                                                                                                    |        | 重新命名(M)   | )        |        |          |           |         |           |   |
|                                                                                                    |        |           |          |        |          |           |         |           |   |

Version 1.0

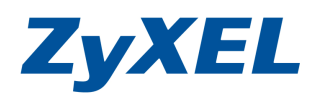

步驟七:請在"區域連線內容"視窗,選擇"Internet Protocol Version 4(TCP/IPv4)",然後點選"內容",會出現如步驟八的視窗

| 輕線方式:                     |                      |                 |      |
|---------------------------|----------------------|-----------------|------|
| 🔮 🛛 VIA Rhine II Compatil | ble Fast Etherne     | t Adapter       |      |
| 這個連線使用下列項目(②):            |                      |                 | -    |
| 🗹 🕂 Client for Microsoft  | Networks             |                 |      |
| 🗹 🧕 QoS Packet Schedule   | er                   |                 |      |
| 🗹 📮 File and Printer Shan | ing for Microso      | ft Networks     |      |
| Internet Protocol Ver     | sion 6 (TCP/IP)      | -6)             |      |
| 🗹 🗻 Internet Protocol Ver | rsion 4 (TCP/IP      | (4)             |      |
| 💌 📥 Link-Layer Topolog    | v Discovery Mo       | pper I/O Driver |      |
| 🗹 斗 Link-Layer Topolog    | y Discovery Re       | sponder         |      |
| 安裝M) 〕 〔 解                | 除安裝の                 | 内容(R)           |      |
| #3#                       | (1.04 L4( <u>C</u> ) |                 |      |
| 伸延伸動控制通訊協定網際              | 網路通訊協定               | (ТСРЛР)。這里要     | a i  |
| 設的廣域網路通訊協定。               | 提供不同網路               | 客之間的通訊能         | H.S. |
|                           |                      |                 |      |
| 力。                        |                      |                 |      |

**步驟八**:請選擇請勾選 ● 使用下列的 IP 位址 ◎ 》,請於 IP 位址輸入:192.168.1.33 、子網路遮 罩:255.255.255.0 以及請選擇 "自動取得 DNS 伺服器位址(B),然後點選 "確定",請點選 "國問"。

| 一般其他設定                 |                  | 網路功能                                            |                                                          |
|------------------------|------------------|-------------------------------------------------|----------------------------------------------------------|
| 如果您的網路支援這項功能,您可以       | 从取得自動指派的 IP 設定。否 | 連線方式:                                           |                                                          |
| 則,想必須詢問網路系統管理員正的       | 韵 IP 設定。         | YIA Rhine II Comp                               | atible Fast Ethernet Adapter                             |
| ● 自動取得 IP 位址(○)        |                  | 這個連線使用下列項目(                                     |                                                          |
| ◎ 便用下>师) IF 应亚圆.       |                  | Client for Missos                               | oft Networks                                             |
| 子網路遮罩(U):              |                  | ✓ A COS Facket Sched<br>✓ A File and Printer St | uer<br>haring for Microsoft Networks                     |
| 預設閘道(D):               |                  | 🗹 🔺 Internet Protocol '                         | Version 6 (TCP/IPv6)                                     |
|                        |                  | 🗹 🚣 Internet Protocol                           | Version 4 (ICP/IPv4)<br>logv Discovery Mapper I/O Driver |
| ◎ 自動取得 DNS 伺服器位址(B)    |                  | 🗹 🚣 Link-Layer Topol                            | logy Discovery Responder                                 |
| 一〇 使用下列的 Das 向服器位址(出   |                  |                                                 |                                                          |
| 頂用 山瓜 同服菇(巴)           | 1/1 / 2 / 2      | <u> </u>                                        | 110 W                                                    |
| 其他DNS(同服器( <u>A</u> )) | n at at an a     | 讓您的電腦能夠存取」                                      | Microsoft 網路上的資源。                                        |
|                        | [進階(♡)]          |                                                 |                                                          |
|                        | 確定し取消            |                                                 |                                                          |

Version 1.0

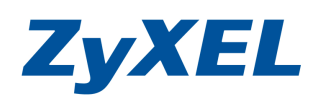

**步驟九**:請在**區域連線**上點選**滑鼠右鍵**→請點選"狀態"

| 👌 ilat | 第理 👻 📑 検視 🗣                                          | 🖌 💥 停用這個     | 網路裝置 🔛 | 診斷這個連線 🗅 | II 重新命名這個 | 重線 💪 檢視 | 這個連線的狀態 » | ( |
|--------|------------------------------------------------------|--------------|--------|----------|-----------|---------|-----------|---|
| 稱      | 狀態                                                   | 裝置名稱         | 連線性    | 網路類別     | 擁有者       | 類型      | 電話號碼或主機位址 |   |
| 區域網路   | 或喜速網際網路(1)-                                          |              |        |          |           |         |           |   |
|        | 區域連線                                                 |              |        |          |           |         |           |   |
| Self.  | 調路<br>VIA Rhie in Compat                             | tihla East E |        |          |           |         |           |   |
|        | 停田(B)                                                |              |        |          |           |         |           |   |
|        |                                                      |              |        |          |           |         |           |   |
|        | 狀態(U)                                                |              |        |          |           |         |           |   |
|        | 狀態(U)<br>診■(A)                                       |              |        |          |           |         |           |   |
|        | <u>狀態(U)</u><br>診圖(A)                                |              |        |          |           |         |           |   |
|        | <b>狀態(U)</b><br>影圖(A)<br>橋接器連線(C                     | 3)           |        |          |           |         |           |   |
|        | <b>状態(U)</b><br>診断(A)<br>橋接器連線(C)<br>建立捷徑(S)         | <b>3</b> )   |        |          |           |         |           |   |
|        | <b>狀態(U)</b><br>診■(A)<br>橋接器連線(C<br>建立捷徑(S)<br>刪除(D) | <b>)</b>     |        |          |           |         |           |   |

**步驟十一**:請點選"**詳細資料**",請檢查 IPv4 IP 位址是否為 192.168.1.10(最後一碼"3~254"任 一數值皆可,如 192.168.1.34 也可以), IPv4 子網路遮罩則為 255.255.255.0,如果無誤 請直接關閉此視窗,若不正確請將電腦重新開機後再確認一次。

| £                                      |                        | 網路建線詳細資料(D):                                               | E. (1997)                                                                             |
|----------------------------------------|------------------------|------------------------------------------------------------|---------------------------------------------------------------------------------------|
|                                        |                        | 内容                                                         | 值                                                                                     |
| 碌<br>IPv4 連線能力:<br>IPv6 連線能力:<br>媒體狀態: | 網際網路<br>受限<br>已啟用      | 連線特定 DNS 尾碼<br>描述<br>宙體位址<br>DHCP 已啟用                      | VIA Rhine II Compatible Fast Ethem<br>00-19-DB-4B-67-93<br>문                          |
| 連線時間:<br>速度:                           | 03:25:09<br>100.0 Mbps | IP∨4 IP 位址<br>IP∨4 子網路遮罩                                   | 192.168.1.33<br>255.255.255.0                                                         |
|                                        |                        | 已取得租約<br>租約到期<br>IPv4預設開道<br>IPv4 DHCP 伺服器<br>IPv4 DNS 伺服器 | 2007年7月5日下午05:27:30<br>2007年7月8日下午05:27:29<br>192.168.1.1<br>172.23.5.1<br>168.95.1.1 |
| □ 博法 — ·<br>位元組: 2,029                 | → □4x到<br>  3,203      | IPv4 WINS 伺服器<br>NetBIOS over Topip 已<br>連結-本機 IPv6 位性     | 是<br>fe90                                                                             |
| ⑦内容(2)                                 | 診斷低                    | End 本版 II VO 位址<br>IPv6 預設開道<br>∢                          | III                                                                                   |

正確地完成以上的動作後,表示您的電腦己可以存取設定 WPA3205, 並開始設定此設備。

Version 1.0

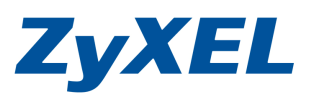

# 1-3 當您的作業系統為 Windows 7,請參閱本章節設定

\* 若您的作業系統非此版本,請略過此章節。

- 步驟一:確定網路線已經從您電腦的網路埠連接到 WPA3205 的 LAN1 埠
- 步驟二:請確定 WPA3205 的燈號顯示皆正常(U恆亮綠燈及 1亮綠燈)
- **步驟三:**點選按一下"**開始**",點選"控制台"

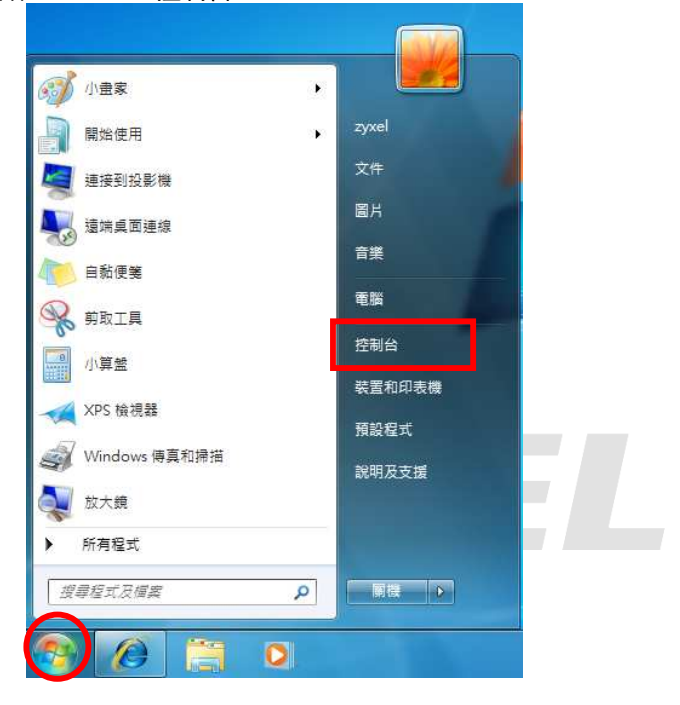

步驟四:請點選 "網路和網際網路"

| 「「「」「」、注利日)                       | ▼   49   按厚控制台                           |
|-----------------------------------|------------------------------------------|
| 調整電腦設定                            | 檢視方式: 類別 ▼                               |
| 系統及安全性<br>檢閱您的電腦狀態<br>得受強調        | 使用者帳戶和家庭安全<br>電新道或移除使用者帳戶<br>會為使用者設定家長整確 |
|                                   | 外觀及個人化<br>樂更佈員主題<br>樂更桌面踏景<br>調整螢幕解析度    |
| 使 確和 白 秋<br>後視 報置和 印 表機<br>新 堆 報置 | 時鐘、語言和區域<br>與更鍵盤或其他輸入方法<br>與更顯示語言        |
| 程式集 解除安装程式                        | 輕鬆存取<br>輕影/maine<br>要任///提問要示            |

Version 1.0

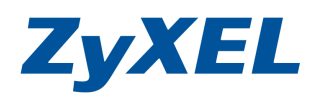

### 步驟五:請選擇 "變更介面卡設定"

| 控制台首頁                                                                                                    | 檢視您基本的                                                                             | 的網路資訊並                               | 位設定連線                     |                |          |                                                                                                    |
|----------------------------------------------------------------------------------------------------|------------------------------------------------------------------------------------|--------------------------------------|---------------------------|----------------|----------|----------------------------------------------------------------------------------------------------|
| 管理無線網路                                                                                                    |                                                                                    |                                      |                           | - ×            | -        | 檢視完整維                                                                                                    |
| 變更介面卡設定                                                                                                    | zyxel                                                                              | -PC                                  | 多重網路                      | 1.55           | 網際網路     |                                                                                                    |
| 變更進階共用設定                                                                                                    | (道部會                                                                               | <b>王</b> 昭)                          |                           |                |          |                                                                                                    |
|                                                                                                    | 模更细路設定                                                                             |                                      |                           |                |          |                                                                                                    |
|                                                                                                    | · 設定部                                                                              | 的這線武網路                               |                           |                |          |                                                                                                    |
|                                                                                                    | 設定無                                                                                | 線、寬頻、撥射                              | ŧ、臨機操作或 VI                | PN 連線; 或設定)    | 路由器或存取點・ |                                                                                                    |
| 請參閱                                                                                                    |                                                                                    |                                      |                           |                |          |                                                                                                    |
| HomeGroup                                                                                                    | - 建線到<br>                                                                          | │網路<br>│番新連線到無線                      | 1、右续、掷踪击                  | VDN 網路蓮線。      |          |                                                                                                    |
| Windows 防火牆                                                                                                    | 22.88.99                                                                           |                                      | איי אינ אבר אאז ביין א    | ALLM MADD THEY |          |                                                                                                    |
| 網際網路攫項                                                                                                    | 🔧 選擇家                                                                              | 日群組和共用邊                              | 頃                         |                |          |                                                                                                    |
|                                                                                                    | 存取位                                                                                | 2於其他網路電腦                             | 的檔案和印表機                   | · 或變更共用設)      | Ē•       |                                                                                                    |
|                                                                                                    | <b>三</b> 疑難掛                                                                       | 解問題                                  |                           |                |          |                                                                                                    |
|                                                                                                    | 診斷部                                                                                | 修復網路問題,                              | <b>动</b> 取温展離排解           | in the         |          |                                                                                                    |
|                                                                                                    | R/ 8121                                                                            |                                      | 20 HX 10 SC #13F 8+.      | É IT. '        |          |                                                                                                    |
|                                                                                                    |                                                                                    |                                      | 2% HX 10 3C 54 37 6+.     | É IL '         |          |                                                                                                    |
|                                                                                                    |                                                                                    |                                      | ALL IS SCHEDUCH.          |                |          |                                                                                                    |
| キ・講画が溜 "可有                                                                                                    | <b>浦绅</b> " 圆子上町                                                                   | 骤漫自士                                 | 建一分器印                     | "动索"           | -        |                                                                                                    |
| 六:請點選" <b>區域</b>                                                                                                    | <b>連線</b> "圖示上點                                                                    | 選滑鼠右鋒                                | 建→並選取                     | "內容"           |          |                                                                                                    |
| 六:請點選" <b>區域</b>                                                                                                    | 連線"圖示上點                                                                            | 選滑鼠右鋒                                | 建→並選取                     | " <b>內</b> 容"  |          |                                                                                                    |
| 六:請點選" <b>區域</b><br>〇〇〇 👱 • <sup>控制台</sup>                                                                                                    | 連線"圖示上點<br>, 網路和網際網路 ,                                                             | 選滑鼠右鉤                                | 建→並選取                     | "內容"           | ▼ 4.     | <ul> <li>回回</li> <li>授募 網路</li> </ul>                                                                      |
| 六:請點選" <b>區域</b><br>● ● • 控制台<br>組合管理 • 停用這個                                                                                                    | 連線"圖示上點<br>,網路和網際網路,<br>網路裝置 診斷這個                                                  | 選滑鼠右鎖<br>網路連線 •<br><sup>間連線</sup> 重新 | 建→並選取<br>新命名這個連線          | "內容"<br>»      | - 6      | 日日<br>                                                                                                    |
| 六:請點選" <b>區域</b><br>→ · 控制台<br>組合管理 → 停用這個                                                                                                    | 連線"圖示上點<br>,網路和網際網路,<br>網路裝置 診斷這個                                                  | 選滑鼠右鋒<br>網路連線 ,                      | 建→並選取<br>新命名這個連線          | "内容"<br>»      | • 4      | <u>し</u><br><u> 没</u> 尋 網路<br>手 ・ 「」                                                                       |
| 六:請點選" <b>區域</b><br>→ · 控制台<br>組合管理 → 停用這個<br>-<br>-<br>-<br>-<br>-<br>-<br>-<br>-<br>-<br>-                                                                                                    | 連線"圖示上點<br>,網路和網際網路,<br>網路裝置 診斷這個                                                  | 選得員右銀<br>網路連線,                       | 建→並選取<br>新命名這個連線<br>目声端連線 | "內容"<br>»      | ▼ €.     | し<br>2<br>2<br>3<br>3<br>3<br>3<br>3<br>3<br>5<br>5<br>5<br>5<br>5<br>5<br>5<br>5<br>5<br>5<br>5<br>5<br>5 |
| 六:請點選"區域 ●●●● 控制台 組合管理● 停用這個 ●●●● 採制台 組合管理● 停用這個 ●●●● 採制台 ※●● 採用 ※●●●●●●●●●●●●●●●●●●●●●●●●●●●●●●●●●●●●                                                                                                    | 連線"圖示上點<br>,網路和網際網路,<br>網路報電 診斷這個                                                  | 選滑鼠右銀<br>網路連線 •                      | 建→並選取<br>新命名這個連線<br>目戶端連線 | "內容"<br>>>     | •        | し<br><i>没尋 親路</i><br>ま ・ 「」                                                                                |
| <ul> <li>六:請點選"區域</li> <li>▲ 全司</li> <li>▲ 全司</li> <li>▲ 全司</li> <li>▲ 全司</li> <li>▲ 全司</li> <li>▲ 全司</li> <li>▲ 全司</li> <li>▲ 全司</li> <li>▲ 全司</li> <li>▲ 全司</li> <li>▲ 空司</li> <li>▲ 空司</li></ul>                                                                                                    | 建線"圖示上點<br>→ 網路和網際網路 →<br>網路裝置 診斷這個<br>mpat <sup>(%)</sup> 停用(B)<br>狀應(U)<br>診斷(0) | 選滑鼠右銀<br>網路連線 ,                      | 建→並選取<br>新命名這個連線<br>目戶端連線 | "內容"<br>»      | - 4      |                                                                                                    |
| <ul> <li>六:請點選"區域</li> <li>▲</li> <li>▲</li> <li>●</li> <li>●</li> <l< td=""><td>連線"圖示上點<br/>,網路和網際網路,<br/>網路裝置 診斷這個<br/>mpat <sup>(</sup>) 停用(B)<br/>狀態(U)<br/>診斷(D)</td><td>選滑鼠右銀<br/>網路連線 )</td><td>建→並選取<br/>新命名這個連線<br/>目戶端連線</td><td>"内容"<br/>&gt;&gt;</td><td>• 41</td><td>- □<br/>授募 網路<br/></td></l<></ul> | 連線"圖示上點<br>,網路和網際網路,<br>網路裝置 診斷這個<br>mpat <sup>(</sup> ) 停用(B)<br>狀態(U)<br>診斷(D)   | 選滑鼠右銀<br>網路連線 )                      | 建→並選取<br>新命名這個連線<br>目戶端連線 | "内容"<br>>>     | • 41     | - □<br>授募 網路<br>                                                                                           |

步驟七:點選 "網際網路通訊協定第4版(TCP/IPv4)"→點選 "內容"

重新命名(M)

內容(R)

Version 1.0

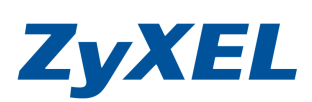

| ·····································                                                                                                    |                                                                |
|----------------------------------------------------------------------------------------------------|----------------------------------------------------------------|
| VIA Rhine II Compatible Fast Ethe                                                                                                    | emet Adapter                                                   |
| 這個連線使用下列項目(0):                                                                                                    |                                                                |
| <ul> <li>✓ ■ TheGreenBow NDIS filter driven</li> <li>✓ ■ QoS 封包排程器</li> <li>✓ ■ File and Printer Sharing for Micr</li> <li>✓ 細胞網路通訊協定第 6 時 (TC</li> <li>✓ ▲ 網際網路通訊協定第 4 時 (TC</li> <li>✓ ■ Link Layer Topology Discovery</li> </ul> | r<br>rosoft Networks<br>PAPy6)<br>CP/IPv4)<br>Mapper Me Driver |
|                                                                                                    |                                                                |
| 描述<br>傳動控制通訊協定網際網路通訊協<br>設的廣域網路通訊協定,提供不同                                                                                                    | 定 (TCP/IP)。這是預<br>網路之間的通訊能                                     |
|                                                                                                    |                                                                |

步驟八:點選請勾選 ●使用下列的 IP 位址 ⑥ ,請於 IP 位址輸入:192.168.1.33 、子網路遮

罩:255.255.255.0 以及請**選擇 "自動取得 DNS 伺服器位址**,然後點選 **"確定"**,請點選 "**關** 閉" 來套用您的設定值。

| 般 其他設定               |                   | 網路功能                                                                                                    |
|----------------------|-------------------|----------------------------------------------------------------------------------------------------|
| 口果您的網路支援這項功能,您       | 可以取得自動指派的 IP 設定。否 | · · · · · · · · · · · · · · · · · · ·                                                                                                    |
| 则,恐必須調問網路系統管理局       | ₹止0售的 IP 設定。      | 🔮 VIA Rhine II Compatible Fast Ethernet Adapter                                                                                                    |
| ● 自動取得 IP 位址(0)      |                   | 。<br>這個連線使用下列項目(2):                                                                                                    |
| IP 位址([):            |                   | Client for Microsoft Networks                                                                                                    |
| 子網路遮罩(U):            |                   | <ul> <li>Region of the second second sec</li></ul> |
| 預設閘道(D):             |                   | ✓ Internet Protocol Version 6 (TCP/IPv6)                                                                                                    |
| ◎ 白動取得 DNS 伺服器位址     | (B)               | <ul> <li>Internet Protocol Version 4 (ICP/IPv4)</li> <li>Link-Layer Topology Discovery Mapper I/O Driver</li> </ul>                                                                                                    |
| ● 使用下列的 DNS 伺服器位:    | ₩(E):             | 🗹 🔺 Link-Layer Topology Discovery Responder                                                                                                    |
| 憤用 DNS 伺服器(P):       | 4. 4. 4           | 安装创 解除安装① 内容(B)                                                                                                    |
| 其他 DNS 伺服器(A):       | 4                 | 描述<br>讓您的電腦能夠存取 Microsoft 網路上的資源。                                                                                                    |
| []結束時確認設定(1)         | 進階(文)             |                                                                                                    |
| [] 結束時確認設定(L)     [] | 進階(型)             |                                                                                                    |

ZyXEL

2

Version 1.0

#### 步驟十:請在"區域連線"圖示上點選滑鼠右鍵→並選取"狀態" \_ 0 <u>\_ X</u> 🚱 🌍 👳 🛊 控制台 🕨 網路和網際網路 🕨 網路連線 🕨 ▼ 4 提尋 網路... 組合管理 ▼ 停用這個網路裝置 診斷這個連線 重新命名這個連線 >> ÷ • 🗍 🔞 區域連線 連入連線 編路 3 VIA Rhine II C 🧛 停用(B) 没有用戶端連線 狀態(U) 診斷(1) 🚱 橋接器連線(G) 建立捷徑(S) 圆 刪除(D) 🚱 重新命名(M) 🚱 內容(R)

步驟十一:請點選"詳細資料" → 並確認 IPv4 位址、IPv4 子網路遮罩、IPv4 預設開道是否與下 圖相同

| 般                                                                                        |                                                | 網路連線詳細資料(型):                                                                                         |                                                                                                    |
|------------------------------------------------------------------------------------------|------------------------------------------------|----------------------------------------------------------------------------------------------------|----------------------------------------------------------------------------------------------------|
|                                                                                          |                                                | 内容                                                                                                   | 值                                                                                                    |
| 種線<br>IP∨4 連線能力:<br>IP∨6 連線能力:<br>媒體狀態:<br>連線時間:<br>達度:<br>詳細資料(E)                       | 網際網路<br>無網路存取<br>已歇用<br>20:38:21<br>100.0 Mbps | 連線特定 DNS 尾碼<br>描述<br>實體位址<br>DHCP E股田<br>IPv4 位址<br>IPv4 子網路遮罩<br>E取(厚相称)<br>相約到期<br>IPv4 預設開道       | VIA Rhine II Compatible Fast Etheme<br>00-19-DB-4B-67-93<br>星<br>192.168.1.33<br>255.255.255.0<br>2009年12月22日 下午 04:28:05<br>2009年12月26日 上午 11:49:09<br>192.168.1.1 |
| <ul> <li>動</li> <li>已傳送 —</li> <li>位元組: 3,036,744</li> <li>受內容①</li> <li>受停用①</li> </ul> | — 日收到<br>65,483,021                            | IPv4 DHCP 伺服器<br>IPv4 DNS 伺服器<br>IPv4 WINS 伺服器<br>NetBIOS over Topip 已<br>連結-本穩 IPv6 位北<br>IPv6 預設關資 | 192.108.1.1<br>168.95.192.1<br>168.95.1.1<br>… 是<br>fe80::68:6ac5:7df1-9t6f%11                                                                                      |
|                                                                                          | 刷粉(C)                                          |                                                                                                    | [關閉(C)                                                                                                    |
|                                                                                          |                                                | ♥<br>IP 位址的<br>不同,如                                                                                  | D最後一碼可以<br>I可以爲                                                                                                    |
|                                                                                          |                                                | 192.168.1                                                                                            | .34 或                                                                                                    |

正確地完成以上的動作後,表示您的電腦己可以存取設定 WPA3205,並開始設定此設備。

Version 1.0

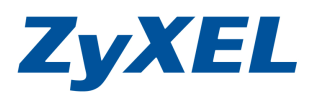

# 2. 開始設定

## 2-1 設定 WPA3205 兩端 WDS 建立

- 步驟一: 請先登入A端的設備設定畫面<u>http://192.168.1.2</u>,
- 步驟二: 並將語言(Language)選繁體中文,預設登入密碼為"1234",如果沒有更改過請直接按下登入(Login)"

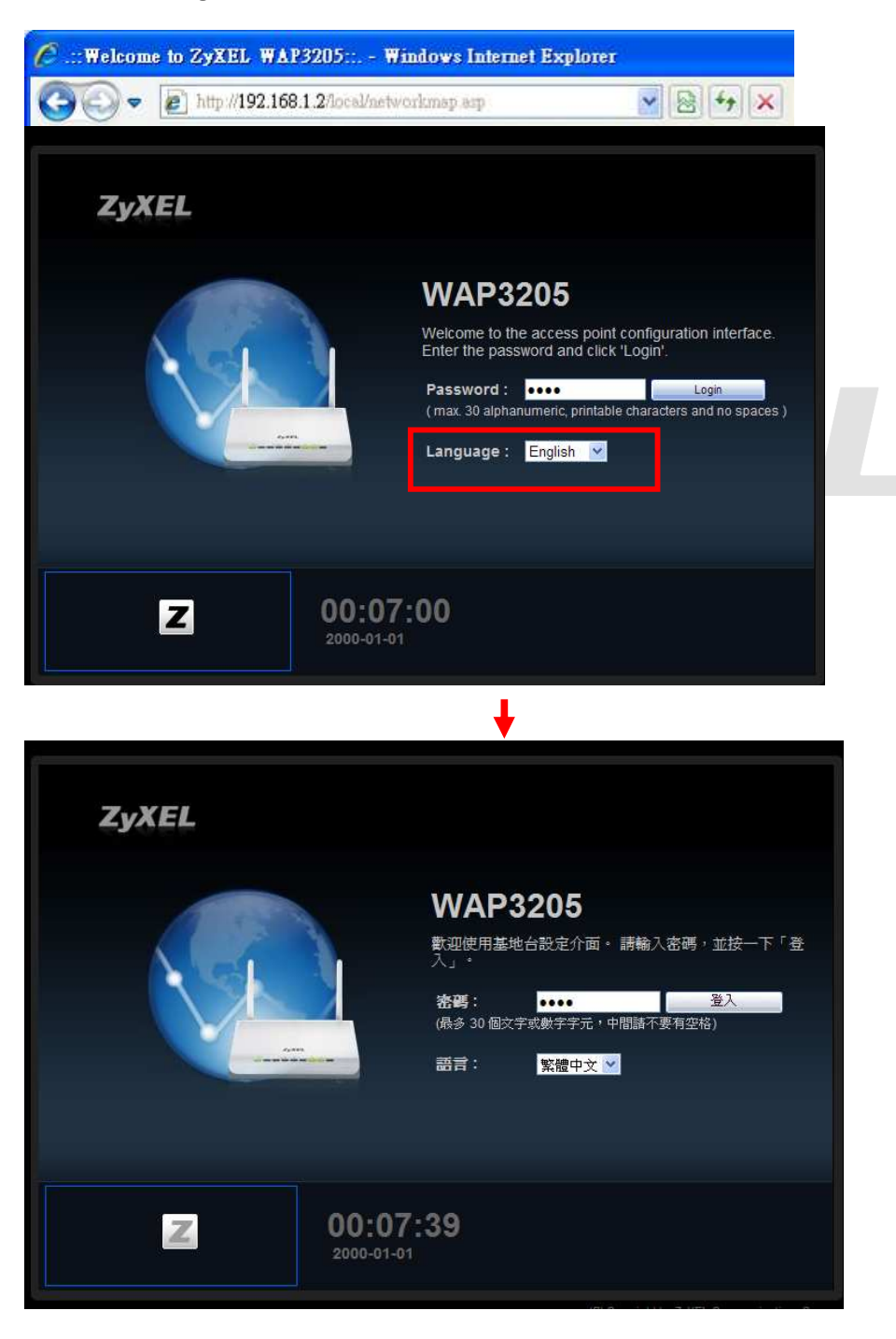

Version 1.0

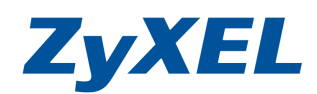

**步驟三:** 當您第一次登入或未變更過此設備預設的登入密碼,此時設備會要求您變更密碼,您可以直接輸入要變更新密碼,並重覆的輸入確認後,請點選 "**套用**(Apply)" 變更登入密碼; 如不變更請直接點選 "**略過**(Ignore)"。

|   | pass title2 |                     | 5  | ● 輸入 | 新密碼 |
|---|-------------|---------------------|----|------|-----|
|   |             | 新密碼:<br>重新輸入一次以供確認: |    |      |     |
| l |             |                     | 套用 | 忽略   |     |

步驟四: 請點選"進入專家模式"

| WAP3205                                                                             |       | <b>会</b> 首頁 | @ 專家模式 | ●登出    |
|-------------------------------------------------------------------------------------|-------|-------------|--------|--------|
| また。<br>使<br>課<br>後<br>・<br>・<br>・<br>・<br>・<br>・<br>・<br>・<br>・<br>・<br>・<br>・<br>・ |       |             |        | 、 世界   |
| WAP3205                                                                             | ZyXEL |             |        | 無線安全機制 |
|                                                                                     |       |             |        | ອງ     |

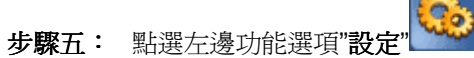

| Zy       | XEL WAP3205   |                       | <b>*</b>         | 迎使用:管理员   登出 🏫 首更 7 聞於 (2) 趙易度式 |
|----------|---------------|-----------------------|------------------|---------------------------------|
|          | 狀態            |                       | <b>一</b> 遇 重新    | 整理問編 無 ✓ ①即重新整理                 |
|          | 脹資置装          |                       | 系統狀態             |                                 |
|          | 項目            | 資料                    | 項目               | 資料                              |
| 100.00   | 主機名稱          | WAP3205               | 系統已執行時間:         | 15 mins, 19 secs                |
| <b>1</b> | 韌體版本:         | V1.00(BFR.2)          | 目前日期/時間:         | 2000-01-01/00:16:17             |
|          | 系統作業模式:       | 基地台模式                 | 系統資源:            |                                 |
|          | 區域網路資訊:       |                       | - CPU 使用量:       | 8%                              |
|          | - MAC 位址:     | 00:23:F8:28:7C:70     | -記憶體使用量:         | 77%                             |
|          | - IP 位址:      | 192.168.1.2           | 系統設定:            |                                 |
|          | - IP 子網路遮罩:   | 255.255.255.0         | -設定模式:           | 専家                              |
|          | - 預設閘道:       | 192,168,1,1           |                  |                                 |
|          | - DHCP:       | <b>#</b>              |                  |                                 |
|          | 無線區域網路資訊      |                       | 摘要               |                                 |
|          | - 無線區域網路作業模式: | AP + 橘接器模式 (AP + WDS) | 封包統計資料 (詳細資訊)    |                                 |
|          | - MAC 位址:     | 00:23:F8:28:7C:70     | 無線網路工作站狀態 (詳細資訊) |                                 |
|          | - 狀態:         | 開啓                    |                  |                                 |

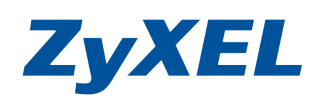

Version 1.0

**步驟六:** 請點選"網路", 點選"區域網路",因為有兩台為避免兩台 IP 衝突問題,故先將第一台的管理介面 IP 位址改為 192.168.1.3、預設閘道輸入上一層網路設備的 IP 位址(上一層網路設備指的是分享器或防火牆或寬頻路由器),在此範例我們假設上層的網路設備 IP 位址為 192.168.1.1。

| ZyXEL WAP320                                 | 05                                  | 数迎使用:管理員   登出 ▲ 直夏 2 開放 (2 随息度式 |
|----------------------------------------------|-------------------------------------|---------------------------------|
|                                              | ■設定 > 網路 > 區域網路 > P                 |                                 |
| 日本<br>一本<br>一本<br>の<br>構路<br>・<br>無線<br>画域網路 | IP IP 别名                            |                                 |
|                                              | <b>医域網路</b> TCP/IP<br>〇從 DHCP 伺服器取得 |                                 |
|                                              | 使用者定義區域網路位址                         |                                 |
|                                              | ₽位址                                 | 192.168.1.3                     |
|                                              | 子網路遮罩:                              | 255.255.255.0                   |
|                                              | 預設閘道:                               | 192.168.1.1                     |
|                                              | DNS Assignment                      |                                 |
|                                              | 第一個 DNS 伺服器:                        | 使用者定義 💙 168.95.1.1              |
|                                              | 第二個 DNS 伺服器 ::                      | 不設定                             |
|                                              |                                     |                                 |
|                                              |                                     | (変用) (運設)                       |

步驟七:請自訂一個可識別的無線基地台名稱(並請用英文或數字命名),請確認藍色框中設定值與 B端相同,完成後"套用"。

| ZyXEL WAP3 | 205                                                                                                    |                                                          |                                                                                                    | 歡迎使用: 管理員 <u>  登出</u> | <b>☆</b> 首頁 7 <sup>關於</sup> | @ <sup>值易模式</sup> |
|------------|----------------------------------------------------------------------------------------------------|----------------------------------------------------------|----------------------------------------------------------------------------------------------------|-----------------------|-----------------------------|-------------------|
| 設定<br>日    | ■ 設定 > 網路 > 無線區域網路<br>-般 安全機制 MAC 5                                                                                                    | >一般<br>遺濾 道階 QoS WPS                                     | WPS 工作站 វ荐程 WDS                                                                                                    |                       |                             |                   |
| · 區域網路     | <ul> <li>無線歐定</li> <li>無線區域網路:</li> <li>網路名稱(SSID):</li> <li>Name(SSID1):</li> <li>Name(SSID2):</li> <li>Name(SSID3):</li> <li>頻道選擇:</li> <li>作業頻道:</li> </ul> | 開啓<br>3205<br>Channel-06 2437/v v<br>Channel-06 2437/MHz | <ul> <li>○ 隠蔵 ☑ Enable Intra-BSS Traffic</li> <li>○ 隠蔵 □ Enable Intra-BSS Traffic</li> <li>□ 隠蔵 □ Enable Intra-BSS Traffic</li> <li>□ 隠蔵 □ Enable Intra-BSS Traffic</li> <li>□ 隠蔵 □ Enable Intra-BSS Traffic</li> <li>□ 自動選取頻道</li> </ul> | _                     |                             |                   |
|            | □ 訊息: 準備就緒                                                                                                    | 1                                                        | <b>憲用 取消</b>                                                                                                    |                       |                             |                   |

Version 1.0

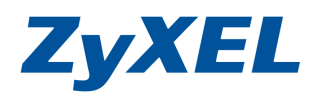

步驟八: 確認**藍色框中設定値與 B 端相同**,而本機 MAC 位址是要填到 B 端遠端 MAC 位址,並將 B 端 "本機 MAC 位址"填到此台的遠端 MAC 位址,完成後"套用"。

| 並請等候訊息列顯示 | ♀ 訊息: |
|-----------|-------|
|-----------|-------|

| 設定更新成 | 功 |
|-------|---|
|-------|---|

\*此部分的安全機制是兩台 WAP3205 的 WDS 無線傳輸資料時是否要經過加密演算法。

| (EI WAR2205 |                                                                                                    |                        |                                                             |
|-------------|----------------------------------------------------------------------------------------------------|------------------------|-------------------------------------------------------------|
| WAP5205     |                                                                                                    |                        |                                                             |
|             | 從定 > 網路 > 無線區域網路 > WDS                                                                                                    |                        |                                                             |
|             | 一般 安全機制 MAC 過濾 進階                                                                                                    | QoS WPS WPS 工作站 排程 WDS |                                                             |
| 显域網路        | 基本設定:                                                                                                    | AP+橋接器 ✔               |                                                             |
|             | 本機 MAC 位址:                                                                                                    | 00:23:F8:28:7C:70      |                                                             |
|             | 實體模式                                                                                                    | ССК                    |                                                             |
|             | 遠端 MAC 位址                                                                                                    | 00:23:F8:28:7C:2C      |                                                             |
|             | 遠端 MAC 位址                                                                                                    |                        |                                                             |
|             | 遠端 MAC 位址                                                                                                    |                        |                                                             |
|             | 遠端 MAC 位址                                                                                                    |                        |                                                             |
| T I         | 安全機制                                                                                                    |                        |                                                             |
|             | 加密方式                                                                                                    | 無安全模式 💌                |                                                             |
|             |                                                                                                    |                        |                                                             |
|             |                                                                                                    | <b>黨用</b> 取消           |                                                             |
|             | <b>訊息:</b> 正在進行設定更新。                                                                                                    | 請稍候                    |                                                             |
|             | 訊息:         正在進行設定更新。           WDS 設定                                                                                                    | 請預候                    |                                                             |
|             | <ul> <li>訳息: 正在進行設定更新。</li> <li>WDS 設定</li> <li>基本設定:</li> </ul>                                                                                                    | 請相候                    |                                                             |
|             | 訊息:       正在進行設定更新。         WDS 設定       基本設定:         本機 MAC 位址:                                                                                                    | 請預候                    | AP+橋接器<br>00:23:F8:28:7C:70                                 |
|             | 訳息:         正在進行設定更新。           WDS 設定         基本設定:           本機 MAC 位址:            實體模式                                                                                                    | 請稍候                    | AP+橋接器<br>00:23:F8:28:7C:70<br>CCK ♀                        |
|             | 訳息:         正在進行設定更新・           WDS 設定         基本設定:           本機 MAC 位址:<br>審體模式           遠端 MAC 位址                                                                                                    | 請稍候                    | AP+橋接器<br>00:23:F8:28:7C:70<br>CCK<br>00:23:F8:28:7C:2C     |
|             | 訳息:         正在進行設定更新。           WDS 設定         基本設定:           本機 MAC 位址:<br>審體模式           遠端 MAC 位址<br>遠端 MAC 位址                                                                                                    | 請相候                    | AP+橋接器<br>00:23:F8:28:7C:70<br>CCK<br>00:23:F8:28:7C:2C     |
|             | 訳息:         正在進行設定更新・           WDS 設定         基本設定:           本機 MAC 位址:<br>實證模式<br>遠端 MAC 位址           遠端 MAC 位址<br>遠端 MAC 位址                                                                                                    | 請稍候                    | AP+橋接器<br>00:23:F8:28:7C:70<br>CCK ▼<br>00:23:F8:28:7C:2C   |
|             | 訳息:         正在進行設定更新・           WDS 設定         基本設定:           本機 MAC 位址:<br>審體模式           遠端 MAC 位址<br>遠端 MAC 位址           遠端 MAC 位址<br>遠端 MAC 位址           遠端 MAC 位址<br>遠端 MAC 位址                                                                                                    | 請相候                    | AP+橋接器 ♥<br>00:23:F8:28:7C:70<br>CCK ♥<br>00:23:F8:28:7C:2C |
|             | 訳息:         正在進行設定更新・           WDS 設定         基本設定:           本機 MAC 位址:<br>審體模式           遠端 MAC 位址<br>遠端 MAC 位址           遠端 MAC 位址<br>遠端 MAC 位址           遠端 MAC 位址<br>遠端 MAC 位址           遠端 MAC 位址<br>遠端 MAC 位址                                                                                                    | 請相候                    | AP+橋接器 ♥<br>00:23:F8:28:7C:70<br>CCK ♥<br>00:23:F8:28:7C:2C |
|             | 訳息:         正在進行設定更新・           WDS 設定         基本設定:           本機 MAC 位址:<br>審體模式           遠端 MAC 位址<br>遠端 MAC 位址           遠端 MAC 位址<br>遠端 MAC 位址           遠端 MAC 位址<br>遠端 MAC 位址           遠端 MAC 位址<br>遠端 MAC 位址           遠端 MAC 位址<br>遠端 MAC 位址           遠端 MAC 位址<br>遠端 MAC 位址           遠端 MAC 位址<br>遠端 MAC 位址                                                         | 請相误                    | AP+橋接器 ▼<br>00:23:F8:28:7C:70<br>CCK ▼<br>00:23:F8:28:7C:2C |
|             | 訳息:         正在進行設定更新・           WDS 設定         基本設定:           本機 MAC 位址:<br>金端 MAC 位址                   瓊體模式<br>遠端 MAC 位址                   遠端 MAC 位址<br>遠端 MAC 位址                   遠端 MAC 位址<br>遠端 MAC 位址                   遠端 MAC 位址<br>遠端 MAC 位址                   致端 MAC 位址<br>逮端 MAC 位址                   致端 MAC 位址<br>逮端 MAC 位址                   致端 MAC 位址<br>致端 MAC 位址 | 請稍候                    | AP+橋接器 ▼<br>00:23:F8:28:7C:70<br>CCK ▼<br>00:23:F8:28:7C:2C |

**步驟九:** 請先登入 B 端的設備設定畫面http://192.168.1.2,並依據步驟一~四及步驟六~七重覆的進行一次。

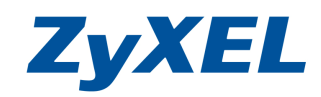

Version 1.0

+WDS)",確認是否有設定成功,若有成功,這兩台中間無需使用網路線串接、您即可 接上其中一台即可2台同時可連上管理畫面

|                                                                                                    |                                                                                                    |                                                                                                    |                                                                                                    | 立即重                                                                       |
|----------------------------------------------------------------------------------------------------|----------------------------------------------------------------------------------------------------|----------------------------------------------------------------------------------------------------|----------------------------------------------------------------------------------------------------|---------------------------------------------------------------------------|
|                                                                                                    |                                                                                                    |                                                                                                    |                                                                                                    |                                                                           |
|                                                                                                    |                                                                                                    | 系统状態                                                                                                    |                                                                                                    |                                                                           |
| 項目                                                                                                    | 資料                                                                                                    | 項目                                                                                                    | 資料                                                                                                    |                                                                           |
| 主機名稱:                                                                                                    | WAP3205                                                                                                    | 系統已執行時間:                                                                                                    | 2 hours, 16 mins, 8 secs                                                                                                    |                                                                           |
| 97世版本:                                                                                                    | V1.00(BFR.2)                                                                                                    | 目前日期時間                                                                                                    | 2000-01-01/02:17:20                                                                                                    |                                                                           |
| 系統作業模式:                                                                                                    | 基地台模式                                                                                                    | 系統資源:                                                                                                    |                                                                                                    |                                                                           |
| 프·제제제한 브 리시                                                                                                    |                                                                                                    | - CPU 使用量:                                                                                                    | 8                                                                                                    | 8%                                                                        |
| - MAC 位址:                                                                                                    | 00:23:F8:28:7C:2C                                                                                                    | -記憶體使用量:                                                                                                    |                                                                                                    | 76%                                                                       |
| - IP 位址:                                                                                                    | 192.168.1.3                                                                                                    | 系統設定:                                                                                                    |                                                                                                    |                                                                           |
| - IP 子網路遮罩:                                                                                                    | 255.255.255.0                                                                                                    | -設定模式:                                                                                                    | 専家                                                                                                    |                                                                           |
| - 預設閘道:                                                                                                    | 192.168.1.1                                                                                                    |                                                                                                    |                                                                                                    |                                                                           |
| - DHCP:                                                                                                    | 無                                                                                                    | ***                                                                                                    |                                                                                                    |                                                                           |
| 無線區域網路資訊:                                                                                                    |                                                                                                    |                                                                                                    |                                                                                                    |                                                                           |
| - 無線區域網路作業模式:                                                                                                    | AP + 橘接器模式 (AP +WDS)                                                                                                    | 到包統訂資料 <u>時期資訊)</u><br>每泊细球工作計### /#¥/m=%=T                                                                                                    |                                                                                                    |                                                                           |
| - MAC 位址:                                                                                                    | 00:23:F8:28:7C:2C                                                                                                    | 無你稍陷上TF沾秋海 (計劃直訊)                                                                                                    |                                                                                                    |                                                                           |
| - 狀態:                                                                                                    | 開啓                                                                                                    |                                                                                                    |                                                                                                    |                                                                           |
| - 名稱 (SSID):                                                                                                    | 3205_3                                                                                                    |                                                                                                    |                                                                                                    |                                                                           |
| - 朔道:                                                                                                    | Channel-06 243/MHz                                                                                                    |                                                                                                    |                                                                                                    |                                                                           |
| - 『F東預道』                                                                                                    | Channel-U6 2437MHZ                                                                                                    |                                                                                                    |                                                                                                    |                                                                           |
| - 女王(关丸).                                                                                                    | WFA2-FSK                                                                                                    |                                                                                                    |                                                                                                    |                                                                           |
| 熊                                                                                                    |                                                                                                    |                                                                                                    | Lo 重新控理問辦 無                                                                                                    | <u>~</u> [2                                                               |
| 大熊                                                                                                    |                                                                                                    |                                                                                                    | 2 重新管理問題 🗮                                                                                                    | <u>~</u> [                                                                |
| 大態                                                                                                    |                                                                                                    | 系統狀態                                                                                                    | ▲新登壇間隔 無                                                                                                    | <u>v</u> (1                                                               |
| 大態<br>柴晝資訊<br>須目                                                                                                    | 資料                                                                                                    | 系統状態<br>項目                                                                                                    | ■重新整理問題 無                                                                                                    | × 1                                                                       |
| 大熊<br>葵置資訊<br>頁目<br>主機名稱:                                                                                                    | 資料<br>WAP3205                                                                                                    | 系線状態<br>項目<br>系統已執行時間:                                                                                                    | □ 重新管理問題 無<br>資料<br>2 hours, 15 mins, 51                                                                                                    | v (1                                                                      |
| 大能<br><b>葵置資訊</b><br>頁目<br>上紙名稱:<br>時間版本:                                                                                                    | 資料<br>WAP3205<br>V1.00(BFR.2)                                                                                                    | 系統就態<br>項目<br>系統已執行時間:<br>目前日期時間:                                                                                                    | □ 重新管理問稿 無<br>資料<br>2 hours, 15 mins, 51<br>2000-01-01 / 02:18.4                                                                                                    | v ∑<br>I secs                                                             |
| 大能<br><b>     姜</b> 暨資訊<br>頁目<br>上紙名稱<br>弱體版本:<br>系統作業模式:                                                                                                    | 資料<br>WAP3205<br>V1.00(BFR.2)<br>基地台模式                                                                                                    | 系統就態<br>項目<br>系統已執行時間:<br>目前日期時間:<br>系統資源:                                                                                                    | C⊋ 重新整理閉隔<br>篇<br>資料<br>2 hours, 15 mins, 51<br>2000-01-01/02:18.4                                                                                                    | I secs                                                                    |
| <u>大</u> 族                                                                                                    | 資料<br>WAP3205<br>V1.00(BFR.2)<br>基地台模式                                                                                                    | 系統就態         項目         系統已執行時間:         目前日期時間:         系統資源:         - CPU使用量:                                                                                                    | C⊋ 重新整理問稿                                                                                                    | ✓ 1 secs<br>46                                                            |
| 大点:                                                                                                    | 資料<br>WAP3205<br>V1.00(FFR.2)<br>基地台模式<br>00:23;F8:28:7C:70                                                                                                    | <ul> <li>不続炊售</li> <li>項目</li> <li>系統已執行時間:</li> <li>目前日期時間:</li> <li>系統資源:</li> <li>- CPU使用量:</li> <li>- 記憶體使用量:</li> </ul>                                                                                                    | ▲新登理開編 盖 資料 2 hours, 15 mins, 51 2000-01-01 / 02:18:4                                                                                                    | ✓ 3<br>1 secs<br>46<br>7<br>7                                             |
| 大意:                                                                                                    | <b>資料</b><br>WAP3205<br>V1.00(BFR.2)<br>基地台模式<br>00:23:F8:28:7C:70<br>192.188.1.2                                                                                                    | 系統状態           項目           系統已執行時間:           目前日期時間:           系統資源:           - CPU使用量:           -記憶體使用量:           系統設定:                                                                                                    | ▲新登壇開編 無<br>資料<br>2 hours, 15 mins, 51<br>2000-01-01 / 02:18:4                                                                                                    | ▼ Z<br>1 secs<br>46<br>7                                                  |
|                                                                                                    | 資料<br>WAP3205<br>V1.00(BFR.2)<br>基地台模式<br>00:23:F8:28:7C:70<br>192.188.12<br>255 255 255 0                                                                                                    | 系統状態           項目           系統已執行時間:           目前日明時間:           系統資源:           - CPU使用量:           -記憶體使用量:           系統設定:           - 設定換式:                                                                                         | ▲新登環開編 無<br>資料<br>2 hours, 15 mins, 51<br>2000-01-01/02:18:4                                                                                                    | • 2<br>1 secs<br>46                                                       |
| 装置資調<br>費目<br>E様名種:<br>効潤版本:<br>系統作業模式:<br>匹域網路資訊:<br>- MAC位址:<br>- IP 位址:<br>- IP 子網路遮罩:<br>- 酒段脂造:                                                                                                    | 資料<br>WAP3205<br>V1.00(BFR.2)<br>基地台模式<br>00:23:F8:28:7C:70<br>192:168.1.2<br>255:255.55.0<br>192:188.1.1                                                                                                    | 系統就態           項目           系統已執行時間:           目前日期時間:           系統資源:           - CPU使用量:           - 記憶體使用量:           系統設定:           - 設定模式:                                                                                        | ▲新登理問稱 無       資料       2 hours, 15 mins, 51       2000-01-01 / 02:18:4       專家                                                                                                    | ▼ 2<br>1 secs<br>46<br>7<br>7                                             |
| 東建資調  要建資調  再目  E機名稱:  物證版本:  系統作業模式:  E域網路資訊:  - MAC 位址: - IP 位址: - IP 位址: - IP 位址: - IP 位址: - 項設開道: - 預設開道: - 目り口じ                                                                                                    | 資料<br>WAP3205<br>V1.00(BFR 2)<br>基地台模式<br>00:23:F8:28:7C:70<br>192.168.12<br>255.255.255.0<br>192.168.1.1<br>255.258.11                                                                                                    | 系統状態         項目         系統已執行時間:         前日明時間:         系統資源:         - CPU使用量:         - 記憶體使用量:         系統設定:         - 設定模式:                                                                                                    | ▲新室理問稱 無       資料       2 hours, 15 mins, 51       2000-01-01 / 02:18:4                                                                                                    | ✓ 3<br>1 secs<br>46<br>7<br>7                                             |
| 支置資訊                                                                                                    | 資料<br>WAP3205<br>V1.00(FFR.2)<br>基地台模式<br>00:23:F8:28:7C:70<br>192.168.1.2<br>255:255.255.0<br>192.168.1.1<br>素                                                                                                    | 系統状態         項目         系統已執行時間:         目前日明時間:         系統資源:         - CPU使用量:         - 記憶體使用量:         系統設定:         - 設定模式:                                                                                                    | ▲新室理問稿 無       資料       2 hours, 15 mins, 51       2000-01-01 / 02:18.4                                                                                                    | <ul> <li>✓ 3</li> <li>I secs</li> <li>46</li> <li>0</li> <li>7</li> </ul> |
| 大能 美習資訊 頁目 上級名稱: 58時代業績式: E城網路資訊: - NAC位址: - IP 行知路進罩: - 預設開道: - DICP: E城區域網路資訊:                                                                                                    | 資料<br>WAP3205<br>V1.00(BFR.2)<br>基地台模式<br>00:23;F6:28:7C:70<br>192,168.12<br>255,255,255,0<br>192,168.1.1<br>素                                                                                                    | 系統状態         項目         系統已執行時間:         目前日期時間:         系統資源:         - CPU使用量:         - 記憶體使用量:         系統設定:         - 設定模式:                                                                                                    | ▲新堂理明隔 無       資料       2 hours, 15 mins, 51       2000-01-01 / 02:18:4                                                                                                    | ▼ 2<br>1 secs<br>46<br>7<br>7                                             |
| 大部: 美智資調 夏目 上紙名稱: 約證版本: 糸括作業模式: ■該網路資訊: - 相公位址: - 印立址: - 印立址: - 印文細路逸罩: - 預設開道: - 可CP: 思線函域網驗溶訊: - 無級面域網驗溶語:                                                                                                    | 資料<br>WAP3205<br>V1.00(BFR.2)<br>基地台模式<br>00:23:F8:28:7C:70<br>192:168:1.2<br>255:255:255.0<br>192:168:1.1<br>素<br>AP + 備版器模式 (AP +WDS)                                                                                                    | 系統状態         項目         系統已執行時間:         目前日期時間:         系統資源:         - CPU使用量:         - 記憶體使用量:         系統設定:         - 設定模式:                                                                                                    | ▲新登理問稿 無       資料       2 hours, 15 mins, 51       2000-01-01 / 02:18:4                                                                                                    | ▼ 2<br>1 secs<br>46<br>7<br>7                                             |
| 大部: 美智音訊 夏目 主機名類: 防衛振本: 系統作業様式: 国域網路省訊: - MAC位址: - IP 行如註: - IP 行報路信運業: - 預設開道: - DHCP: 無線區域網路省訊: - 無線區域網路省訊: - 編線區域網路省訊: - 編線區域網路省訊:                                                                                                    | 資料<br>WAP3205<br>V1.00(BFR.2)<br>基地台模式<br>00:23.F8:28.7C:70<br>192.168.1.2<br>255.255.255.0<br>192.168.1.1<br>素<br>AP + 橋族器模式 (AP +WDS)<br>00:25.F8:28.7C:70                                                                                                    | 系統状態         項目         系統已執行時間:         目前日期時間:         系統資源:         - CPU使用量:         - 記憶體使用量:         系統設定:         - 設定模式:                                                                                                    | ▲新生理問稿 無       資料       2 hours, 15 mins, 51       2000-01-01/02:18.4       專家                                                                                                    | ▼ 2<br>1 secs<br>46<br>7                                                  |
| <ul> <li>大点:</li> <li>美置資訊</li> <li>頁目</li> <li>主張名稱:</li> <li>58號(中葉模式):</li> <li>基城網路資訊:</li> <li>- MAC 位址:</li> <li>- IP 子網路速罩:</li> <li>- 預設(開道:</li> <li>- D日CP:</li> <li>無線區域網路資訊:</li> <li>- 無線區域網路資訊:</li> <li>- MAC 位址:</li> <li>- MAC 位址:</li> <li>- MAC 位址:</li> <li>- MAC 位址:</li> <li>- MAC 位址:</li> <li>- MAC 位址:</li> <li>- MAC 位址:</li> <li>- MAC 位址:</li> <li>- MAC 位址:</li> <li>- MAC 位址:</li> <li>- MAC 位址:</li> </ul>                                                                                                    | 資料<br>WAP3205<br>V1.00(FR.2)<br>基地台模式<br>00:23:F8:28:7C:70<br>192:188.1.2<br>255:255:255.0<br>192:188.1.1<br>液<br>AP + 橋族勝模式 (AP +WDS)<br>00:23:F8:28:7C:70<br>開智                                                                                                    | 系統状態           項目           系統已執行時間:           目前日期時間:           系統資源:           - CPU使用量:           - 記憶體使用量:           系統設定:           - 設定模式:           ////////////////////////////////////                                         | 董新登壇閉隔 無     「資料     2 hours, 15 mins, 51     2000-01-01/02:18.4     □     □     □     □     □     □     □     □     □     □     □     □     □     □     □     □     □     □     □     □     □     □     □     □     □     □     □     □     □     □     □     □     □     □     □     □     □     □     □     □     □     □     □     □     □     □     □     □     □     □     □     □     □     □     □     □     □     □     □     □     □     □     □     □     □     □     □     □     □     □     □     □     □     □     □     □     □     □     □     □     □     □     □     □     □     □     □     □     □     □     □     □     □     □     □     □     □     □     □     □     □     □     □     □     □     □     □     □     □     □     □     □     □     □     □     □     □     □     □     □     □     □     □     □     □     □     □     □     □     □     □     □     □     □     □     □     □     □     □     □     □     □     □     □     □     □     □     □     □     □     □     □     □     □     □     □     □     □     □     □     □     □     □     □     □     □     □     □     □     □     □     □     □     □     □     □     □     □     □     □     □     □     □     □     □     □     □     □     □     □     □     □     □     □     □     □     □     □     □     □     □     □     □     □     □     □     □     □     □     □     □     □     □     □     □     □     □     □     □     □     □     □     □     □     □     □     □     □     □     □     □     □     □     □     □     □     □     □     □     □     □     □     □     □     □     □     □     □     □     □     □     □     □     □     □     □     □     □     □     □     □     □     □     □     □     □     □     □     □     □     □     □     □     □     □     □     □     □     □     □     □     □     □     □     □     □     □     □     □     □     □     □     □     □     □     □     □     □     □     □     □     □     □     □     □     □     □     □     □     □     □     □     □     □     □     □     □     □     □     □     □     □     □     □     □     □     □     □ | ✓ 2<br>1 secs<br>46<br>7<br>7                                             |
| <ul> <li>大点:</li> <li>英語資源】</li> <li>夏目</li> <li>主級名稱:</li> <li>50%形成本:</li> <li>系統作業模式:</li> <li>基級問給資訊:</li> <li>- MAC位址:</li> <li>- IP 子綱路途罩:</li> <li>- 可設開道:</li> <li>- B(CP):</li> <li>無線區域網路資訊:</li> <li>- 無線區域網路資訊:</li> <li>- 新級區域網路資訊:</li> <li>- 新潟區(SSID):</li> </ul>                                                                                                    | 資料<br>WAP3205<br>V1.00(FR.2)<br>基地台模式<br>00:23:F8:28:7C:70<br>192.168.1.2<br>255.255.255.0<br>192.168.1.1<br>漸<br>AP + 橋族器模式 (AP +WDS)<br>00:23:F8:28:7C:70<br>開降<br>3205                                                                                                    | 系統就整         項目         系統已執行時間:         目前日期時間:         系統資源:         - CPU使用量:         - 記憶體使用量:         系統設定:         - 設定模式:                                                                                                    | ▲新笠垣閉隔 盖       資料       2 hours, 15 mins, 51       2000-01-01/02:18.4                                                                                                    | ▼ 3                                                                       |
| <ul> <li> 大意 </li> <li> 装置資訊  音目  E缺名稱:  5%的发表:  5%的发表:  <p< td=""><td>資料<br/>WAP3205<br/>V1.00(FFR 2)<br/>基地台模式<br/>00:23:F8:28:7C:70<br/>192.168.1.2<br/>255.255.255.0<br/>192.188.1.1<br/>憲<br/>AP + 欄族部模式 (AP +WDS)<br/>00:23:F6:28:7C:70<br/>開降<br/>3205<br/>Channel-06 2437MHz</td><td>系統就態           項目           系統已執行時間:           目前日期時間:           系統資源:           - CPU使用量:           - 記憶體使用量:           系統設定:           - 設定模式:                   新田城市           系統設定:           - 設定模式:                       - 設定模式:</td><td>董新登理問稱 無     「資料     2 hours, 15 mins, 51     2000-01-01 / 02:18:4     申家</td><td>✓ 3<br/>1 secs<br/>46<br/>7<br/>7</td></p<></li></ul> | 資料<br>WAP3205<br>V1.00(FFR 2)<br>基地台模式<br>00:23:F8:28:7C:70<br>192.168.1.2<br>255.255.255.0<br>192.188.1.1<br>憲<br>AP + 欄族部模式 (AP +WDS)<br>00:23:F6:28:7C:70<br>開降<br>3205<br>Channel-06 2437MHz                                                                                                    | 系統就態           項目           系統已執行時間:           目前日期時間:           系統資源:           - CPU使用量:           - 記憶體使用量:           系統設定:           - 設定模式:                   新田城市           系統設定:           - 設定模式:                       - 設定模式: | 董新登理問稱 無     「資料     2 hours, 15 mins, 51     2000-01-01 / 02:18:4     申家                                                                                                    | ✓ 3<br>1 secs<br>46<br>7<br>7                                             |
| <ul> <li> 大意 </li> <li> 装置資訊  算目  E缺名稱:  30節版本:  53能作業模式:  64、位址:  10 位址:  10 位址:  10 位址:  10 行位址:  10 行位址:  30酸酚道:  20 日CP:  表紙「紫銀三(3) 4.84 医域網路資訊:  4.84 (SSID):  4.94 (SSID):  4.94 (SSID):  4.94 (SSID):  4.94 (SSID):</li></ul>                                                                                                    | 資料           WAP3205           V1.00(BFR.2)           基地台模式           00:23;F8:28:7C:70           192:168:1.1           255:255:255.0           192:188:1.1           第           AP + 橋藤器模式 (AP +WDS)           00:23;F8:28;7C:70           間層           3205           Channel-06 2437MHz           Channel-06 2437MHz | 系統就整         項目         系統已執行時間:         前日現時間:         系統資源:         - CPU使用量:         -記憶體使用量:         系統設定:         -設定模式:                                                                                                    | ▲新登理問稱 無                                                                                                    | ✓ 3<br>1 secs<br>46<br>7<br>7                                             |
| <ul> <li>大徳:</li> <li>英超資訊</li> <li>夏目</li> <li>E桃名稱:</li> <li>9體版本:</li> <li>各城作業模式:</li> <li>基城網路資訊:</li> <li>- MAC位址:</li> <li>- P 行效址:</li> <li>- IP 子相略法軍:</li> <li>- 預設開道:</li> <li>- B 大物路</li> <li>- A MAC 位址:</li> <li>- 4 新 (SSID):</li> <li>- 4 新道:</li> <li>- 4 新道:</li> <li>- 4 新道:</li> <li>- 5 全模式:</li> </ul>                                                                                                    | 資料<br>WAP3205<br>V1.00(BFR.2)<br>基地台模式<br>00:23:F8:28:7C:70<br>192.188.1.2<br>255:255:255.0<br>192.188.1.1<br>派<br>AP + 橋族器模式(AP +WDS)<br>00:23:F8:28:7C:70<br>開留<br>3205<br>Channel-06 2437MHz<br>Channel-06 2437MHz<br>WPA2-PSK                                                                                        | 系統比較         項目         系統已執行時間:         目前日明時間:         系統資源:         - CPU使用量:         - 記憶體使用量:         系統設定:         - 設定模式:                                                                                                    | ▲新笙理問稱 無                                                                                                    | ▼ 2<br>4 secs<br>46<br>7<br>7                                             |

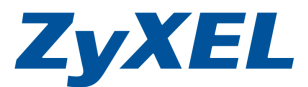

Version 1.0

# 2-2 無線的安全機制-WEP 加密方式

步驟一:請點選"專家模式",依步驟四的0~9點選"設定"→"網路"→"無線區域網路"→"WPS"

| WAP3205             |       | <b>③</b> 首頁 | @ 專家模式 | <b>⑥</b> 登出 |
|---------------------|-------|-------------|--------|-------------|
| 文<br>数康機<br>WAP3205 | ZyXEL |             |        | 大頭          |
|                     |       |             | 6      | 無線安全機制      |

| ZyXEL WAP3205               |                            | 1994<br>1994              | 2使用:管理員   2011   | ▲ <u>首頁</u> 7 <u>酬於</u> | @ <u>簡易模式</u> |
|-----------------------------|----------------------------|---------------------------|------------------|-------------------------|---------------|
| ❷ 請點開網路                     | 設定>網路>無線區                  | ∭域網路≥WPS                  | ④ 請點選 ₩          | /PS                     |               |
| 日 網路                        | 一般安全機制                     | MAC 過渡 進階                 | QoS WPS WPS      | <b>L作站</b> 排程           | WDS           |
| ● 請選擇<br>無線區域網路             | WPS 設定<br>图用 WPS<br>PIN 碼: | <b>⑤</b> 請確認已<br>26532288 | 取消勾選 <b>啓用 №</b> | /PS                     |               |
| <ul> <li>● 請點選設定</li> </ul> | 狀態                         |                           |                  |                         |               |
|                             | 狀態:                        | 未設定                       | 確認後按套用           |                         |               |
|                             |                            |                           | 取消               |                         |               |
|                             | □ 訊息:                      | 設定更新                      | 成功               |                         |               |

步驟二:請不要勾選"啓用 WPS",確認無勾選後請點選"套用",完成後可見設定更新成功的訊息

Version 1.0

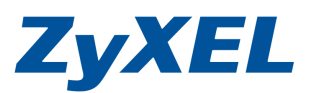

| ■設定>網路>無線區域網路>安全機制  ●設定>網路>無線區域網路>安全機制                                                                                                    |
|----------------------------------------------------------------------------------------------------|
| 一般 安全機則 MAC 提書 進階 QoS WPS WPS 工作站 排程 WDS                                                                                                    |
| 安全機制                                                                                                    |
| 基地台名稱 (SSID)<br>安全模式                                                                                                    |
| 通用金鑰                                                                                                    |
| WEP 加密 64 位元 ▼ ● 誘環 (64 位元 ▼                                                                                                    |
| 認證方式 共用金鑰 ♥ ※ 註一                                                                                                    |
| 〕註:                                                                                                    |
| 64 位元 WEP: 爲金鑰 (1-4) 需輸入 5 個 ASCII 字元或 10 個十六進位字元 (「0-9」、「A-F」)。                                                                                                    |
| 128 位元 WEP: 爲金鑰 (1-4) 需輸入 13 個 ASCII 字元或 26 個十六進位字元 (「0-9」、「A-F」)。                                                                                                    |
| (選擇一個WEP密繪作爲一個積極的開鍵加密無線資料傳輸。)                                                                                                    |
| <ul> <li>● 請點選 ASCII</li> <li>● 金鑰1</li> <li>● 金鑰2</li> <li>● ▲ ▲ ■ □</li> <li>● ▲ ▲ ■ □</li> <li>● ▲ ▲ ■ □</li> <li>● ▲ ▲ ■ □</li> <li>● ▲ ▲ ■ □</li> <li>● ▲ ▲ ■ □</li> <li>● ▲ ▲ ■ □</li> <li>● ▲ ▲ ■ □</li> <li>● ▲ ▲ ■ □</li> <li>● ▲ ▲ ■ □</li> <li>● ▲ ▲ ■ □</li> <li>● ▲ ■ □</li> <li>● ▲ ■ □</li> <li>● ▲ ■ □</li> <li>● ▲ ■ □</li> <li>● ▲ ■ □</li> <li>● ▲ ■ □</li> <li>● ▲ ■ □</li> <li>● ▲ ■ □</li> <li>● ▲ ■ □</li> <li>● ▲ ■ □</li> <li>● ▲ ■ □</li> <li>● ▲ ■ □</li> <li>● ▲ ■ □</li> <li>● ▲ ■ □</li> <li>● ▲ ■ □</li> </ul> |
| ◎ 金鑰 3                                                                                                    |
| ◎金鑰4                                                                                                    |
| ☐ 註:當 WPS 啓用時,WPA-PSK與 WPA2-PSK則可正常啓用。                                                                                                    |
| ● 国際 国際 国際 国際 国際 国際 国際 国際 国際 国際 国際 国際 国際                                                                                                    |
|                                                                                                    |
| □ 訊息: 準備就緒                                                                                                    |

### 步驟三: 請點選"安全機制",並於"安全模式"選取"靜態 WEP",設定 WEP 加密方式。

※ 註一:可以選擇 64 位元 (金鑰需要輸入 5 個字元)與 128 位元 (金鑰需要輸入 13 個字元)。

※ 註二:電腦端連接無線網路時,需要輸入與此處設定相同的金鑰。

Version 1.0

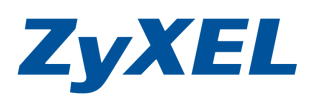

# 2-3 無線的安全機制-WPA-PSK/WPA2-PSK

| WAP3205                                                | 新賀     「夏夏夏夏夏夏夏夏夏夏夏夏夏夏夏夏夏夏夏夏夏夏夏夏夏夏夏夏夏夏夏夏夏 |                    |
|--------------------------------------------------------|-------------------------------------------|--------------------|
|                                                        |                                           | (≻                 |
|                                                        |                                           | 新花園                |
| WAP3205                                                |                                           | ta I               |
| <b>▶ 步驟二:</b> 點選" <b>設定</b> "→ "網                      | 路"→"無線區域網路"→"安全                           | ▶機制"               |
| <b>ZyXEL</b> WAP3205<br>設定<br>● 網路<br>● 通域網路<br>● 通域網路 | 路"→"無線區域網路"→"安子                           | <b>≿/楼/</b> #II"   |
|                                                        |                                           |                    |
|                                                        |                                           |                    |
| 安全機制                                                   |                                           | 請選取 WPA2-PSK       |
| 基地台名稱 (SSID)                                           | 3205 🗸                                    |                    |
|                                                        | WPA2-PSK                                  |                    |
| □ WPA-PSK 相答<br>涵生世田全給                                 | 10245670                                  | 請輸人 8 個字元以上作為的無線網路 |
| 1970代用並稱<br>群組全論再新計時期                                  | 3600 未少                                   | 川省立端               |
| □ 計:當WPS 啓田時,WPA-PSK                                   | 與WPA2-PSK則可正常啓用。                          |                    |
|                                                        |                                           | -                  |
|                                                        |                                           |                    |